### Методы диагностики возможных проблем при работе с устройствами VPNKey-TLS и способы их решения

#### 1. Начальные условия

Версия 1.13 - 2012-11-26

- OC MS Windows XP (SP2, SP3), Windows Server 2003/2008 (не R2), Windows 7
- отсутствуют или отключены антивирусные средства
- USB порт 2.0 и выше
- подключение к Internet
- MS Internet Explorer 7.0+, Mozilla Firefox, Google Chrome
- единовременно не более 1 токена в разъемы одного ПК

## Внимание! VPNKey-TLS не работает под управлением виртуальных сред, а также через сеансы удаленного управления и по RDP

#### 2. Алгоритм штатного использования

- установить токен в разъем USB
- если на ПК разрешен автозапуск дождаться появления окна броузера по умолчанию с формой ввода PIN-кода. В системном трее появится голубой значок-полоска "Infocrypt TLS".
- если автозапуск отключен выполнить с флеш-диска токена приложение start.exe (tlsapp.exe для более ранних версий). Это также приведет к появлению окна броузера по умолчанию с формой ввода PIN-кода. В системном трее появится голубой значокполоска "Infocrypt TLS".
- выбрать нужную учетную запись и ввести PIN-код для перехода на страницу администрирования токена
- перейти на страницу бизнес-системы путем нажатия на ссылку в левом столбце меню

| Проявление                                                 | Возможная причина   | Способ устранения                                                  |
|------------------------------------------------------------|---------------------|--------------------------------------------------------------------|
| 3.1. Токен установлен<br>в разъем, ничего не<br>происходит | Отключен автозапуск | Запустить start.exe<br>(tlsapp.exe) с флеш-диска<br>токена вручную |

#### 3. Наиболее часто возникающие проблемы и способы их устранения

|--|

|                                                                                                    |                                                      | Проверить состояние<br>данного устройства -<br>должно быть "Устройство<br>работает нормально"                                                                                                    |
|----------------------------------------------------------------------------------------------------|------------------------------------------------------|----------------------------------------------------------------------------------------------------|
| 3.3. = 3.2. + "USB<br>считыватель смарткарт"<br>в Диспетчере устройств<br>отсутствует, но в<br>разделе "Другие<br>устройства" есть запись<br>типа "HWDSSL Device" с<br>пиктограммой желтого<br>вопросительного знака | Не установлены драйверы<br>для считывателя смарткарт | Открыть свойства<br>устройства, для которого<br>не установлены драйверы,<br>нажать кнопку "Обновить"<br>на закладке "Драйвер". В<br>появившемся диалоговом<br>окне выбрать место для<br>поиска драйверов - куда<br>были размещены драйверы<br>(pecypc_1)                          |
| 3.4. при запуске start.exe<br>(tlsapp.exe) с флешдиска<br>токена выдается<br>сообщение "Не удается<br>открыть HWDSSL<br>Device"                                                                                      | Проблема с определением<br>устройства системой       | Через Диспетчер<br>устройств проверить<br>наличие в списке<br>устройств раздела<br>"Считыватели смарт-карт",<br>а также наличие в нем<br>записи "USB считыватель<br>смарт-карт". Проверить<br>состояние данного<br>устройства - должно быть<br>"Устройство работает<br>нормально" |

| 3.5. = 3.4. + "USB<br>считыватель смарткарт"<br>в Диспетчере устройств<br>отсутствует, но в<br>разделе "Другие<br>устройства" есть запись<br>типа "HWDSSL Device" с<br>пиктограммой желтого<br>вопросительного знака | Не установлены драйверы<br>для считывателя смарткарт                  | Открыть свойства<br>устройства, для которого<br>не установлены драйверы,<br>нажать кнопку "Обновить"<br>на закладке "Драйвер". В<br>появившемся диалоговом<br>окне выбрать место для<br>поиска драйверов - куда<br>были размещены драйверы<br>(pecypc_1) |
|----------------------------------------------------------------------------------------------------|-----------------------------------------------------------------------|----------------------------------------------------------------------------------------------------|
| 3.6. = 3.4. + "USB<br>считыватель смарткарт"<br>в Диспетчере устройств<br>есть и в его свойствах<br>"Устройство работает<br>нормально", а в строке<br>"Размещение"запи сано<br>"LOADER DEVICE"                       | Проблема режиме<br>работы устройства<br>(технологический)             | Выполнить перевод<br>устройства из<br>технологического режима<br>в рабочий (ресурс_5), в<br>случае неудачи заменить<br>устройство                                                                                                    |
| 3.7. = 3.4. + "USB<br>считыватель смарткарт"<br>в Диспетчере                                                                                                    | Проблема с доступностью<br>устройства в системе,<br>может иметь место | Запустить диагностическую<br>утилиту (ресурс_2), выслать<br>журналы на анализ                                                                                                    |

| устройств есть и в его<br>свойствах "Устройство<br>работает нормально", а в<br>строке "Размещение"запи<br>сано "HWDSSL DEVICE"                                                                                     | блокировка антивирусным<br>ПО                                                                       |                                                                                                    |
|----------------------------------------------------------------------------------------------------|----------------------------------------------------------------------------------------------------|----------------------------------------------------------------------------------------------------|
| 3.8. = 3.6. + в<br>свойствах "USB<br>считывателя смарт-карт"<br>в Диспетчере устройств<br>на закладке "Драйвер" в<br>поле "версия драйвера"<br>имеется значение,<br>отличное от 5.2.3790.2724<br>для OC Windows XP | Проблема в<br>несоответствующей версии<br>драйвера                                                  | Установить драйвер<br>USBCCID версии<br>5.2.3790.2724 (ресурс_1)                                                                                         |
| 3.9. Удалось ввести<br>РІNкод и попасть на<br>страницу<br>администрирования<br>токена, но перейти на<br>страницу бизнес-системы                                                                                    | Проблемы с передачей<br>данных по защищенному<br>каналу через Интернет от<br>сервера бизнес-системы | Запустить диагностическую<br>утилиту (ресурс_2),<br>сделать скриншот окна<br>броузера с сообщением об<br>ошибке, выслать журналы<br>и скриншот на анализ |

| не удается                                                                                                    |                                  |                                                                                                    |  |
|----------------------------------------------------------------------------------------------------|----------------------------------|----------------------------------------------------------------------------------------------------|--|
| 3.10. Не удается сменить<br>заблокированный PIN-код<br>- страница не найдена                                                                                                    | Особенность прошивки 393         | Запустить утилиту для<br>смены PIN-кода через<br>PUKкод ( ресурс_3 )                                                                                                    |  |
| 3.11. Форма ввода PIN-<br>кода для попадания на<br>страницу<br>администрирования<br>токена появляется в<br>окне броузера, однако,<br>список доступных<br>учетных записей пуст или<br>не открывается                              | Проблема с запуском ПО<br>токена | Переустановить токен в<br>разъеме USB и повторить<br>процедуру входа,<br>возможно 3-5 раз. В случае<br>стабильного проявления<br>проблемы - заменить токен                                                             |  |
| 3.12. "USB считыватель<br>смарт-карт" в Диспетчере<br>устройств есть и в его<br>свойствах "Устройство<br>работает нормально",<br>однако, система не видит<br>содержимого флешдиска<br>токена и предлагает<br>отформатировать его | Проблема с запуском ПО<br>токена | Переустановить токен в<br>разъеме USB и повторить<br>процедуру входа,<br>возможно 3-5 раз. В случае<br>стабильного проявления<br>проблемы - обратиться за<br>восстановлением<br>флешдиска на адрес<br>службы поддержки |  |
| 3.13. "USB считыватель<br>смарт-карт" в Диспетчере<br>устройств есть и в его<br>свойствах "Устройство                                                                                                    | Проблема с запуском ПО<br>токена | Переустановить токен в<br>разъеме USB и повторить<br>процедуру входа,<br>возможно 3-5 раз. В случае                                                                                                    |  |
| работает нормально",<br>однако, система не видит<br>содержимого флеш-диска<br>токена вообще                                                                                                    |                                  | стабильного проявления<br>проблемы - обратиться за<br>восстановлением<br>флешдиска на адрес<br>службы поддержки                                                                                                    |  |
| 3.14 При установке<br>драйвера USB CCID на MS<br>Windows XP происходит<br>сбой с кодом ошибки 39                                                                                                    | Проблема в ОС                    | Необходимо установить<br>патчи разработчиков<br>ОС (ресурс_6,7), затем<br>повторить установку<br>драйверов (ресурс_1)                                                                                                  |  |

# При возникновении нерассмотренных выше проблем, но уже после того, как системном трее появится голубой значок-полоска "Infocrypt TLS", для сбора диагностической информации необходимо воспользоваться логгирующей утилитой (ресурс\_4).

Для этого необходимо:

- переустановить токен в разъеме USB
- если автозапуск разрешен, то необходимо завершить процесс start.exe (tlsapp.exe) через Диспетчер Задач
- создать директорию C:\LOG\ здесь будут сохраняться журналы обмена
- запустить логгирующую утилиту и повторить действия до достижения проблемыупаковать содержимое директории C:\LOG\ и выслать для анализа COBMECTHO с заполненной формой по п.4 (см.ниже)

Pecypc\_1(http://www.infocrypt.ru/vpnkeytls/usbccid.zip) - Драйверы USB CCID для Windows XP

Pecypc\_2(http://www.infocrypt.ru/vpnkeytls/icdiag107.zip) - Диагностическая утилита ICDIAG Pecypc\_3(http://www.infocrypt.ru/vpnkeytls/pin\_by\_puk.zip) - Утилита для восстановления PIN-кода по PUK-коду

Pecypc\_4\_1(http://www.infocrypt.ru/vpnkeytls/logger392-395.zip) - Логгирующая утилита для сохранения журналов обмена данными броузера с токеном для прошивок до 395-238 включительно

Pecypc\_4\_2(http://www.infocrypt.ru/vpnkeytls/logger395\_plus.zip) - Логгирующая утилита для сохранения журналов обмена данными броузера с токеном для прошивок с 395-296 и более новых

Pecypc\_5 (http://www.infocrypt.ru/vpnkeytls/LOADUPD\_392-395.zip) - Утилита для перевода токена из технологического режима в рабочий (LOADER-HWDSSL)

Pecypc\_6 - Обновление MS Windows <u>http://hotfixv4.microsoft.com/Windows%20XP/sp4/</u> Fix257459/2600/free/378238\_RUS\_i386\_zip.exe

Pecypc\_7 - Обновление MS Windows <u>http://www.microsoft.com/en-us/download/details.aspx?</u> id=19622 например,

http://download.microsoft.com/download/4/D/C/4DC0907E-38FF-4CF6-A155-B45C4EF39C35/ SmartCard XP x86.exe

#### 4. Форма описания проблемы

Для анализа проблемы разработчиками необходимо собрать информацию и выслать ее в установленной форме (см.ниже) по адресу <u>vpnkey@infocrypt.ru</u>

| Серийный номер токена                                                                                                    |  |
|----------------------------------------------------------------------------------------------------|--|
| Версия прошивки*, номер сборки**                                                                                                    |  |
| Эталонная контрольная сумма<br>встроенного ПО***                                                                                                    |  |
| Рассчитанная контрольная сумма встроенного ПО****                                                                                                    |  |
| Скриншоты страниц интерфейса администрирования токена:<br>- "Хранилище сертификатов" - "Общие сертификаты"<br>- "Хранилище сертификатов" - "Личные сертификаты"<br>- журналы обмена броузера с токеном (при необходимости) |  |
| Краткое описание проблемы                                                                                                    |  |
| ФИО и адрес эл.почты для обратной связи                                                                                                    |  |

\*, \*\* - версия прошивки и номер сборки отображаются на форме логина в интерфейс администрирования токена, например,

"F/w version: VT395 / Build: 296 / s/n: TLS001090TLS ",

где "395" - версия прошивки, "296" - номер сборки

\*\*\*, \*\*\*\* - контрольные суммы отображаются на странице интерфейса администрирования токена в разделе "Информация об устройстве" - "Версия ПО"